# COUNTY MAKING CHANGES TO ROUTE ON GIS MAP

### CLICK ON PERMIT NUMBER TO OPEN AS USUAL

### SELECT SUGGEST CHANGE

| outes                                                                              |                                                           |                                                                                          | Company Created Co                                                | unty Created                       |
|------------------------------------------------------------------------------------|-----------------------------------------------------------|------------------------------------------------------------------------------------------|-------------------------------------------------------------------|------------------------------------|
| <b>lew Route</b><br>Created: 4/13/20 11:08 am<br>Route Type: <i>GIS</i><br>Roads — |                                                           | Q                                                                                        | Su                                                                | ggest Change                       |
| Route Name New Route<br>From<br>Junction<br>Comments                               |                                                           | To<br>Junction                                                                           |                                                                   |                                    |
|                                                                                    | Save Changes                                              |                                                                                          | View/                                                             | Print Map                          |
| Type County/City                                                                   | Save Changes                                              | Road                                                                                     | View/                                                             | Print Map<br>Miles                 |
| Type County/City<br>Township Mountrail                                             | Save Changes<br>Township<br>Powers Lake<br>R&B            | Road<br>77TH ST NW                                                                       | View/<br>Restriction<br>6 ton - 80,000 lbs                        | Print Map<br>Miles<br>1.03         |
| Type County/City<br>Township Mountrail<br>County Mountrail                         | Save Changes<br>Township<br>Powers Lake<br><i>R&amp;B</i> | Road<br>77TH ST NW<br>COUNTY ROAD 7 / 91ST AVE<br>NW<br>[COUNTY ROAD 7,COUNTY<br>ROAD 7] | View/<br>Restriction<br>6 ton - 80,000 lbs<br>7 ton - 105,500 lbs | Print Map<br>Miles<br>1.03<br>1.17 |

## CLICK ON TOGGLE NEXT TO PLACE WAYPOINTS TO TURN IT TO ON

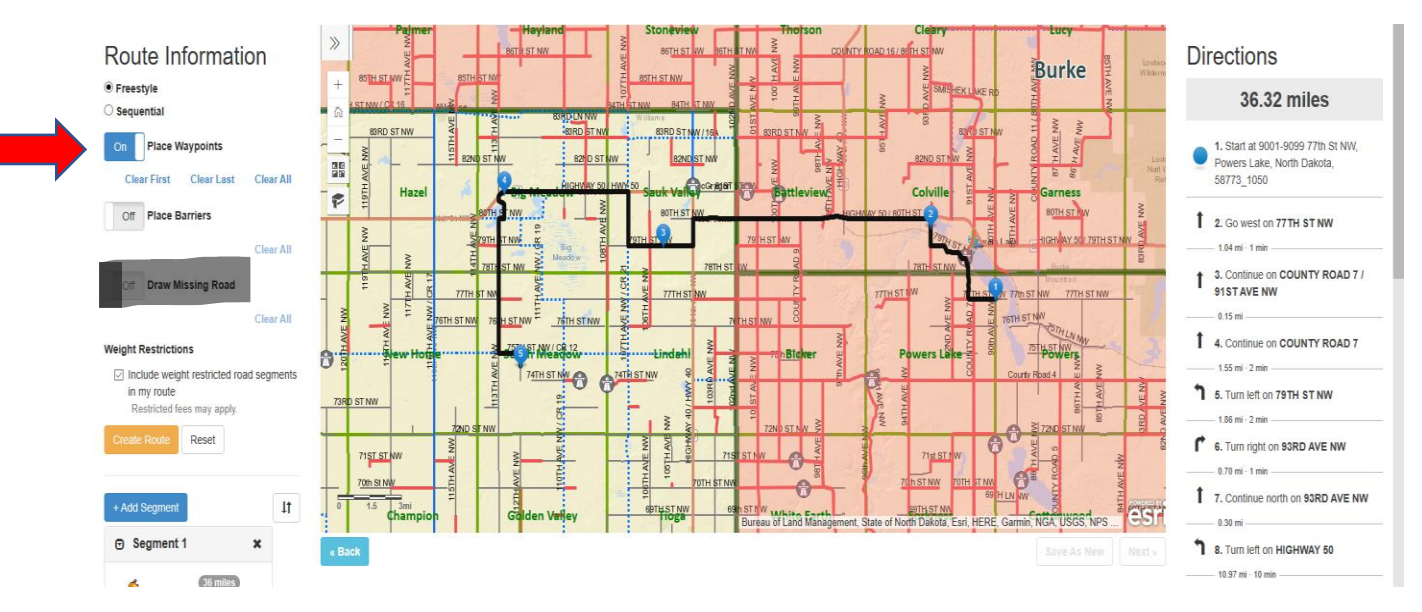

#### ADD OR DRAG WAYPOINTS TO CHANGE TO PREFERED ROUTE

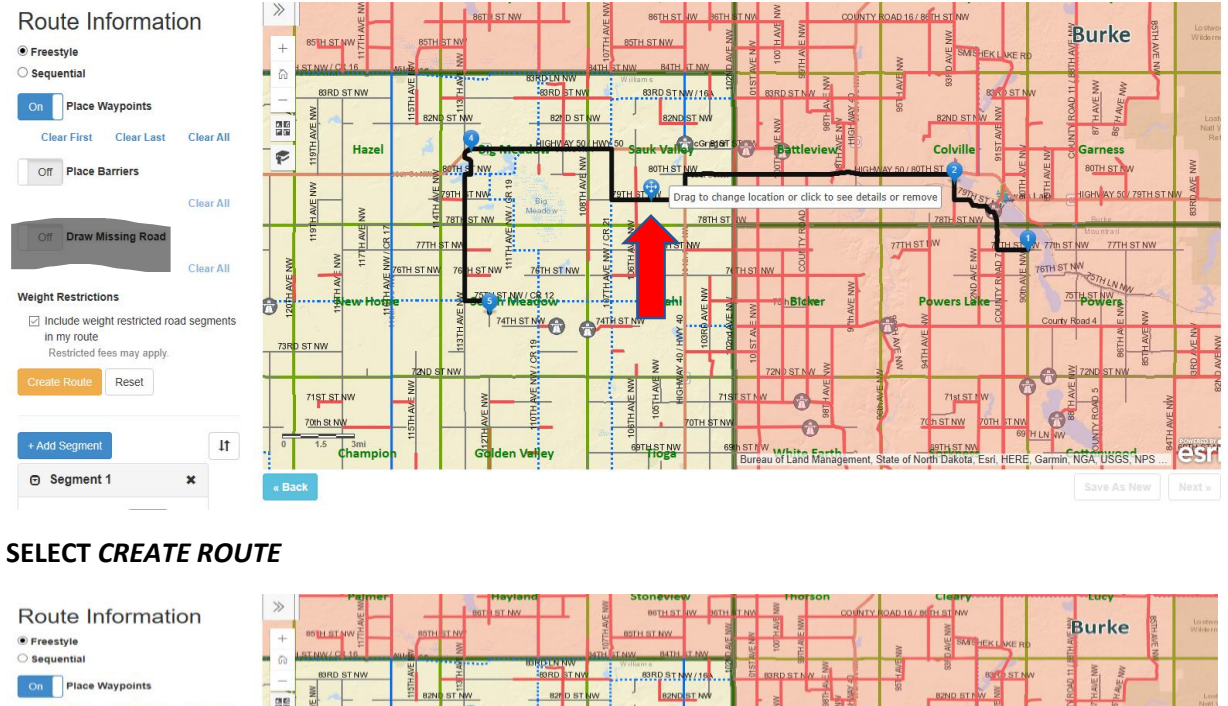

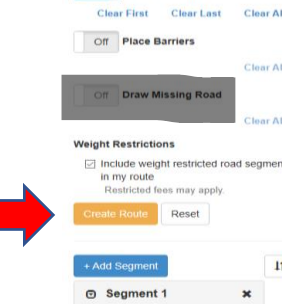

|     | +        | STNW/CL16   |                             | MTH STNW 84TH JT N           | ME NO                             | SMISHEK LIKE RD                                                                              | AVE N                            |            |
|-----|----------|-------------|-----------------------------|------------------------------|-----------------------------------|----------------------------------------------------------------------------------------------|----------------------------------|------------|
|     | 6        | 83RD STNW   | HAVE                        | BRD ST NW 83RD ST NW / 16    | BIRD ST NV                        | BOTO ST NW                                                                                   | W W                              |            |
|     |          | MN          |                             | 821 D ST NW 82ND ST M        |                                   | BZND ST NW                                                                                   | ST HAN                           | Lo         |
|     | P        | Hazel       |                             | GHV AV 50 HWY 50 Sauk Valley | Battleview                        |                                                                                              | Garness                          | w          |
| u.  |          | ALLE NW     |                             | TOTH STR. Drag to            | change location or click to see d | etails or remove                                                                             | IGHNAY DU 79TH ST NW             | EGRD AVE 1 |
|     | -        | 1191H       | 77TH ST NV                  | 20 N TTH ST NW               |                                   | 77TH ST UW                                                                                   | Mountrall<br>th ST NW 77TH ST NW |            |
| 1   | 1 AVE NW | HAVE NO     | 76TH ST NW 76 H ST NW E _76 |                              | 74 TH ST NW 8                     | NO ALEY                                                                                      | THILN NOW                        |            |
| nts | 0.4      | 小小 Perrore  | 74TH ST N                   | ATHIST NW                    | N hBidver aver                    | Powers Läke and Co                                                                           | urty Road 4 W                    | 3          |
|     | 73R      | DISTINW     |                             |                              | 9 tō<br>2<br>72ND ST.NW ₹         | NV HUS                                                                                       |                                  | 3RD AVE    |
|     |          | 71ST BLW    | AVE NVV<br>E NVV            | ALE MW                       | 7150 ST NW                        | 71ulstrwy                                                                                    | HAVE -                           |            |
| t   | 10       | 1.5 Champio | Tiggi<br>Galden Verl        | ey eertest nw                | 69 ST NW                          | 70 h ST NW 70TH JT NM<br>60 H LN<br>29TH ST NM<br>nt, State of North Dakota, Esri, HERE, Gar | min, NGA, USGS, NPS              | esi        |
|     | к Ва     | ick         |                             |                              |                                   |                                                                                              | Save As New                      |            |
|     |          |             |                             |                              |                                   |                                                                                              |                                  |            |

## SELECT NEXT

Mountrail Powers Lake (227) 2.21 miles

-

36 miles

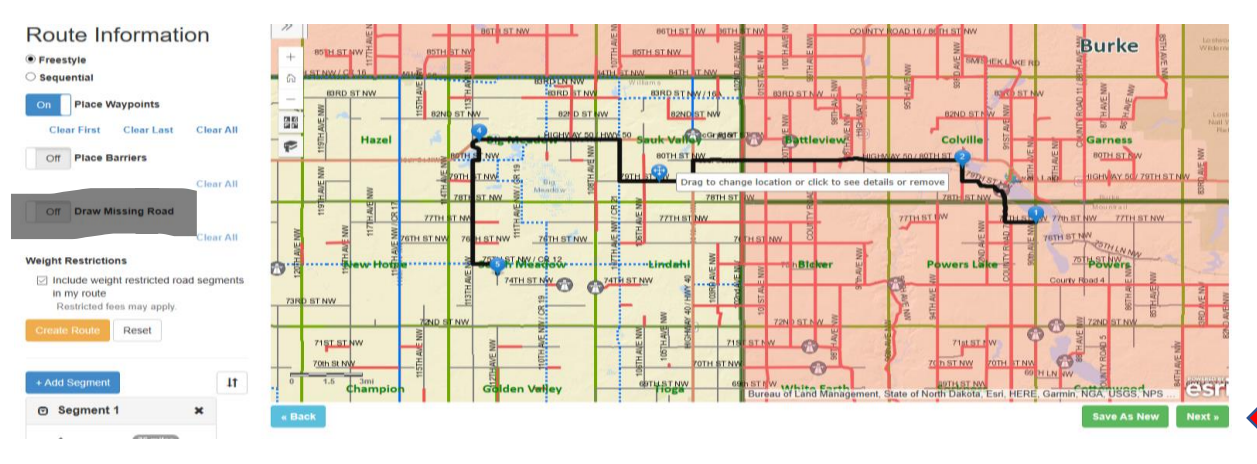

| Default Route<br>Created: 4/13/20 10:59 am<br>Route Type: <i>GIS</i><br>Roads <b>+</b> | Suggest Change                                                                                                    |
|----------------------------------------------------------------------------------------|----------------------------------------------------------------------------------------------------|
|                                                                                        |                                                                                                    |
| Standard Comment : Select V Add to Comments                                            | Fees                                                                                                    |
| CANNOT USE CR19-VERIFY NEW PROPOSED ROUTE                                              | Permit Fee         \$60.00           Restricted Fee         \$185.10           Processing Fee         \$13.63           Total Fee         \$258.73 |
| Add Comments Return to Verify Return for Changes Decline Review Comments               |                                                                                                    |
| April 13, 2020 11:22 AM Gayle Galster (TeamWorks Consulting)                           |                                                                                                    |
| PERMIT RESUBMITTED                                                                     |                                                                                                    |
| CHANGED ROUTE                                                                          |                                                                                                    |
| April 13, 2020 11:20 AM Gayle Galster (Williams)                                       |                                                                                                    |
| PERMIT RETURNED TO COMPANY FOR CHANGES CANNOT USE CR 19 PLEASE REROUTE                 |                                                                                                    |
| April 13, 2020 11:18 AM Gayle Galster (Mountrail)                                      |                                                                                                    |
| PERMITAPPROVED                                                                         |                                                                                                    |
| April 13, 2020 11:17 AM Gayle Galster (Burke)                                          |                                                                                                    |
| PERMIT APPROVED                                                                        |                                                                                                    |
| April 13, 2020 11:15 AM Gayle Galster (TeamWorks Consulting)                           |                                                                                                    |
| DEDMIT DESUBMITTED                                                                     |                                                                                                    |

### ENTER RETURN TO VERIFY COMMENTS THEN SELECT RETURN TO VERIFY

-OR-

#### PLACE BARRIERS

Alternatively, when changing a route, you may opt to place barriers on roadways that you want the company avoid by selecting the 'Place Barriers' button. This will allow you to draw a red line (i.e. barrier) across a road or roads that you wish to avoid. To draw the red line, toggle 'Place Barriers' on and use your mouse to click and drag a line across the road you wish to route around. Repeat as necessary and toggle the 'Place Barriers' button off when finished.

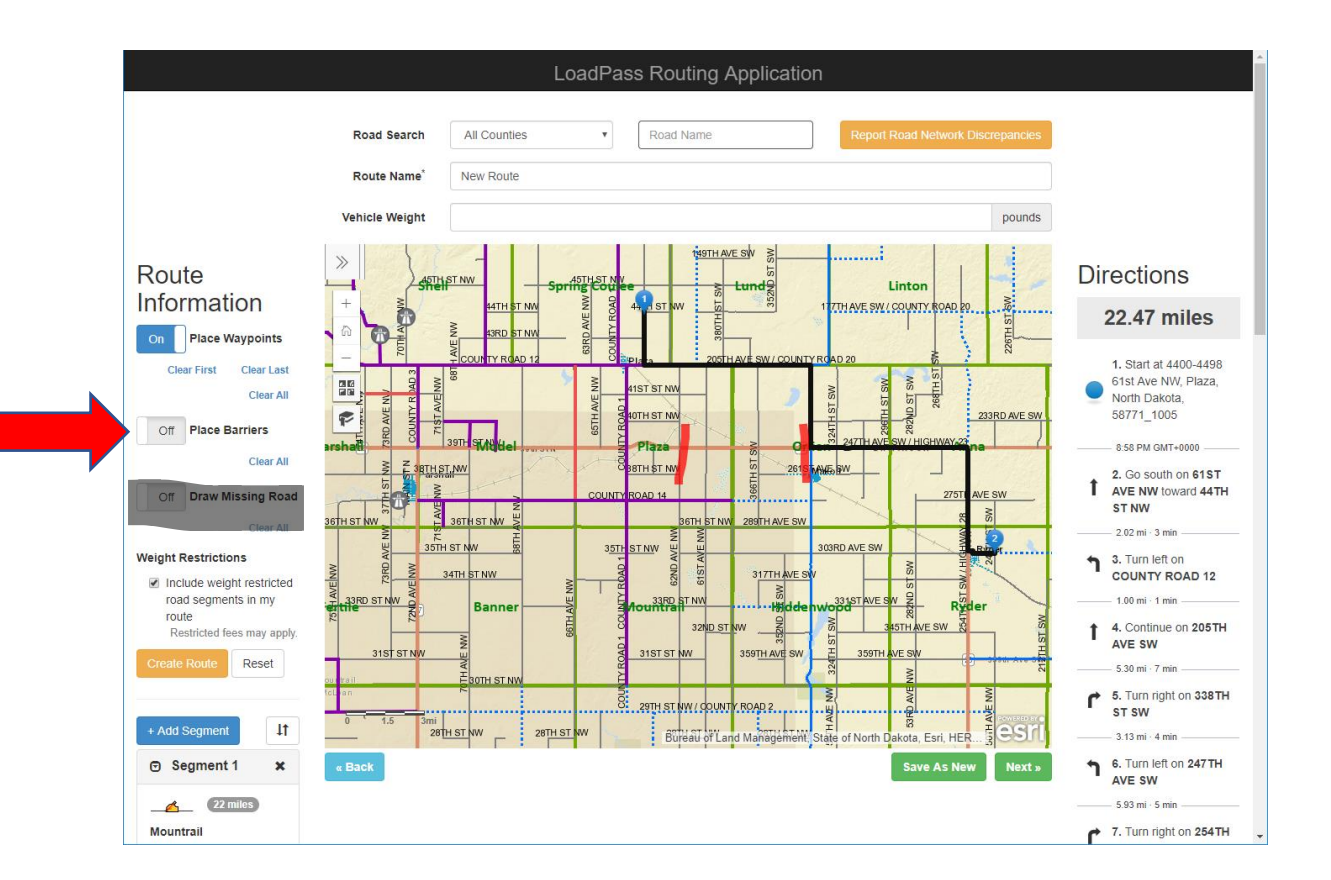

SELECT 'NEXT' ADD COMMENTS, AND RETURN TO VERIFY